## Tópicos Genéricos Como faço para lançar os pagamentos dos profissionais?

Selecione um fechamento na tela "Fechamentos" na guia "Financeiro" e clique em "Contas a Pagar". É possível também ir direto para a tela de "Contas a Pagar", também na guia "Financeiro" e selecionar o registro desejado.

Ao localizar um registro, os dados deste registro preencherão o quadro à direita da tela.

| Código<br>Leaistro | Número<br>Documento | Espécie do            | Vencimento | Pagamento<br>Final | Valor Original | Natureza                | Cooperados a Pagar                                            | •                   |
|--------------------|---------------------|-----------------------|------------|--------------------|----------------|-------------------------|---------------------------------------------------------------|---------------------|
| 1922               | 1265                | Cooperados Lig Fech a | 28/11/18   |                    | 337,24         | Especie                 | Looperados Liq Fech a pa                                      | igar <u> </u>       |
| 1921               | 1264                | Cooperados Lig Fech a | 28/11/18   |                    | 30.887,90      | Vencimento              | 28/11/18 🛄 Valor                                              | 33                  |
| 1876               | 1241                | Cooperados Lig Fech a | 29/10/18   |                    | 20.038,03      | Compet.                 | 28/11/18 📰 Imp. Ret                                           | 4                   |
| 1835               | 1212                | Cooperados Liq Fech a | 10/10/18   |                    | 163,54         | Nº Doc/NF:              | 1265 Líquido                                                  | 29                  |
| 1812               | 1196                | Cooperados Liq Fech a | 03/10/18   |                    | 335,81         | Status                  | Cartoira Pago                                                 | 20                  |
| 1800               | 1191                | Cooperados Liq Fech a | 01/10/18   |                    | 5.314,05       | Status                  |                                                               | 29                  |
| 1791               | 1185                | Cooperados Liq Fech a | 26/09/18   |                    | 20.463,63      | C Custo                 | SAUDE S C                                                     |                     |
| 1786               | 1180                | Cooperados Liq Fech a | 12/09/18   |                    | 304,08         | OBS:                    | Ref. Fech 1265                                                |                     |
| 1737               | 1154                | Cooperados Liq Fech a | 29/08/18   |                    | 28.267,00      | Rateio em:              | Tr. Inte                                                      | er Contas           |
| 1681               | 1116                | Cooperados Liq Fech a | 03/08/18   |                    | 337,24         | Evelui                  | r Neue Dateia                                                 | Deare               |
| 1677               | 1112                | Cooperados Liq Fech a | 01/08/18   |                    | 175,27         | Exclu                   |                                                               | Payan               |
| 1708               | 1135                | Cooperados Liq Fech a | 30/07/18   |                    | 17.268,17      | Impressa                | io de Cheques 🗃 🛛 I                                           | liberar ediça       |
| 1649               | 1081                | Cooperados Liq Fech a | 18/07/18   |                    | 745,65         |                         |                                                               |                     |
| 1603               | 1052                | Cooperados Liq Fech a | 28/06/18   |                    | 14.939,59      |                         |                                                               |                     |
| 1557               | 1033                | Cooperados Liq Fech a | 28/05/18   |                    | 7.203,94       | Localizado<br>Tomadores | Dr: (Nome Fantasia ou Apelia<br>, Fornecedores, Credores ou B | do)<br>Beneficiados |
|                    |                     |                       |            |                    |                | ASSISTEN                | CIA MEDICA DOMICILIAR                                         |                     |
| Pende              | entes               |                       |            | Total :            |                | Localizador             | por Job :                                                     | Código:             |

## Ao acionar 'Pagamento', será aberta a tela de Registro de Pagamento aos Profissionais.

Selecione os profissionais que farão parte de cada pagamento, agrupados com base na forma como este será efetuado, observando que as Remessas Bancárias não são processadas nesta tela.

Através do comando "**S**" junto ao nome do profissional, o mesmo poderá ser incluído no pagamento. Para **Incluir Todos**, use o comando correspondente.

## **Tópicos Genéricos**

|                                                                                 | ATENÇÃO: O valor original já foi integralmente liquidado. |  |  |  |  |  |  |  |
|---------------------------------------------------------------------------------|-----------------------------------------------------------|--|--|--|--|--|--|--|
| Utilize o quadro ao lado para selecionar os Cooperados que                      | Matríc, Cooperado Valor Registro Incluir                  |  |  |  |  |  |  |  |
| deverao ser incluidos neste pagamento ====>                                     | 1865 LUIS ALBERTO                                         |  |  |  |  |  |  |  |
|                                                                                 |                                                           |  |  |  |  |  |  |  |
| Valor 290,44 Cód.deste Registro 1472                                            |                                                           |  |  |  |  |  |  |  |
| Encargos Financ. 0,00 Total Original do Pg 290,44                               |                                                           |  |  |  |  |  |  |  |
| Desc. Financeiros 0,00 Acum. Atual 290,44                                       |                                                           |  |  |  |  |  |  |  |
| Total 290,44 Remessas                                                           |                                                           |  |  |  |  |  |  |  |
| Data 🔀 28/11/18 A Conciliar 🗹 Conciliação                                       |                                                           |  |  |  |  |  |  |  |
| Pgto através de: Transf. eletrônica Cheque                                      |                                                           |  |  |  |  |  |  |  |
| Conta Itau - Itaú Centro Ctas. Ativ.                                            |                                                           |  |  |  |  |  |  |  |
| Observações Remessa 1383                                                        |                                                           |  |  |  |  |  |  |  |
|                                                                                 |                                                           |  |  |  |  |  |  |  |
|                                                                                 | Quantidade: Total:                                        |  |  |  |  |  |  |  |
| Protocolo Excluir Salvar Anterior Próximo Novo Incluir Todos Excluir Todos Sair |                                                           |  |  |  |  |  |  |  |

Após a inclusão dos profissionais, o campo **'valor'** apresentará o total desta seleção.

- Selecione a 'Data' da transação.
- O campo '**Observações**' é de preenchimento opcional, sendo exibidos nos Relatórios Financeiros de **Movimentação Mensal** e **Movimentação Diária**.
  - Repare que este campo apenas poderá ser preenchido quando um único profissional estiver incluído no pagamento. Ao incluir um segundo Cooperado, os valores preenchidos serão apagados.
- Selecione a forma de Pagamento e defina a **Conta** utilizada.
- Ao acionar o comando '**Salvar**' este pagamento será liquidado.

ID de solução único: #1141 Autor:: n/a Última atualização: 2022-03-30 16:29